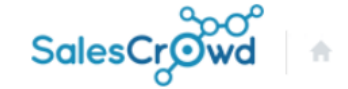

### 8 🖹 🔒 🎔 🤳 🗩 🌶

#### アカウント登録

アカウント情報を入力してください。

| クライアントID    | CA                                       |                                                                                                  |
|-------------|------------------------------------------|--------------------------------------------------------------------------------------------------|
| ログイン        | • 可 () 不可                                | 【Sales Crowd報告メール】 <lead@sales-crowd.jp><br/>To: @aidma-hd.jp<br/>株式会社oooo</lead@sales-crowd.jp> |
| 個人情報        | ● 表示 ○ 非表示                               | 20000様                                                                                           |
| 未読チャット通知メール | ○送信 ● 非送信                                | oo ooが株式会社oooののoooo 様から<br>アポイントを取得いました                                                          |
| 掛け直し通知      | ● 表示する ○ 表示しない                           |                                                                                                  |
|             | アプローチリストの架電・商談などの結果報告メール                 | 【商材名】:                                                                                           |
| メール通知設定 ②   | SalesCrowdリストの新着リスト情報<br>〇 受信する  〇 受信しない | 【訪問アポイント取得日時】: / /<br>【次回対応日時】: / / 10:00                                                        |
|             |                                          | 【訪問先名】:株式会社0000                                                                                  |

~アカウント・アプローチリスト毎に架電・商談などの 報告メールの受信・通知設定を行う方法~

最終更新日:2024年12月12日

# 【アポイントや資料送付などを取得した際の「報告メール」を受け取るための5ステップ】

| ①アカウント・メールアドレスの登録       | SalesCrowdのアカウントを登録し、報告メールを受け取りたいメールアドレスを設定します。(p3~5)<br>または、アカウント登録せずにメールアドレスのみ登録します。(p6~7)                                                                               |
|-------------------------|----------------------------------------------------------------------------------------------------|
| ②ホワイトリストへの登録            | 稀に、受信側のセキュリティーにより報告メールを受け取ることが出来ない場合がございますので、<br>事前に送信元メールアドレス「lead@sales-crowd.jp」をホワイトリストへご登録をお願い致します。<br>※登録方法は、別のマニュアル「SalesCrowdのメールアドレスを「ホワイトリスト」に登録する方法」でご案内しております。 |
| ③アカウント毎の受信設定            | 各アカウントの登録画面のメール通知設定の項目で、アプローチリストの架電・商談などの結果報告メール<br>「受信する」を選択します。(p3~5)                                                                                                    |
| ④各アプローチリスト毎の<br>メール通知設定 | 各アプローチリスト毎のメール通知設定でチェックを入れます。(p8~13)<br>各アプローチリスト毎ではなく、アカウント毎に一括で登録する方法もございます。(p14~16)                                                                                     |
| ⑤結果登録時にチェックを入れる         | アポイントや商談などの結果登録時に、「同時に報告メールを送る」にチェックを入れます。(p17)<br>2                                                                                                    |

| STE | P1·3 |                             |                        |                  | 小 <b>中</b> 太 株式     | 会 <mark>社0000</mark> | 0 0 0 0 0 | 〕様   | 1      |
|-----|------|-----------------------------|------------------------|------------------|---------------------|----------------------|-----------|------|--------|
|     |      | <ul> <li>アプローチ ×</li> </ul> | 制作 × 分析 × リード × MA × 3 | オンライン            | 9 🖿                 | A                    | و پ       | •    | * 🌣    |
|     |      |                             |                        | <b>株式会社</b> 0000 |                     | I                    | アカウン      | 卜設定  | 2      |
|     |      |                             |                        |                  |                     |                      | 組織情報      | 設定   |        |
|     |      |                             |                        | 最終更新:            | News                |                      | アカウン      | ┝─覧  | ر<br>س |
|     | リード  | 獲得数                         |                        |                  |                     |                      | メール設      | 定    |        |
|     | 週間   |                             | ~                      |                  | METH. TRANSI        | >                    | チーム設      | 定    |        |
|     | アポイン | 2 <u>F</u>                  |                        | 0件               |                     |                      | テンプレ      | 一卜設定 |        |
|     | 本人資料 | 料請求数                        |                        | 0件               |                     |                      | ログ        |      | ~      |
|     | 受付資料 | 料請求数                        |                        | 0件               |                     | >                    | •         |      |        |
|     | 全資料講 | 青求数                         |                        | 0件               |                     |                      |           |      |        |
|     | 架電件数 | 文                           |                        | 0代               | Manual of Constants | •                    | •         |      |        |

各アカウント毎の受信設定は、アカウント新規登録時または、編集時に設定変更が可能です。 ①まず、右上の歯車アイコンをクリックし、②「アカウント設定」を開き、 ③「アカウント一覧」を選択します。 ※「アカウント一覧」は、管理者権限の方のみ表示されます。 アカウント一覧

▼ アプローチ ▼ 制作 ▼ 分析 ▼ リード ▼ MA ▼ オンライン

💙 このページをブックマーク

表示件数 100 ~

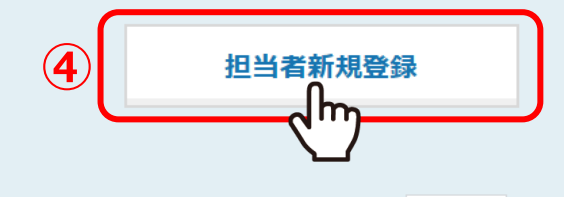

#### 該当件数7件

|   | 編集                     | 削除 | 紐付け | アカウントID 🛟 | 名前 🛟  | フリガナ 🛟 | メールアドレス 💲 | 権限 🛟  | 電話設定 🛟 | オートコール 🗘 |
|---|------------------------|----|-----|-----------|-------|--------|-----------|-------|--------|----------|
| 5 | <b>@</b>               | ×  | Ø   | CE        | 00 00 | テストテスト |           | 管理者   | 有り     | OFF      |
|   | $\langle \Box \rangle$ |    | Ø   | CE        | 0000  | テストテスト |           | 社員    | 有り     | OFF      |
|   | <b>@</b>               | ×  | Ø   | CE        | 0000  | テストテスト |           | アルバイト | 有り     | OFF      |
|   | <b>@</b>               | ×  | Ø   | CE        | 00 00 | テストテスト |           | アルバイト | 有り     | OFF      |
|   | 6                      | ×  | Ø   | CE        | 00 00 | テストテスト |           | 管理者   | 有り     | OFF      |
|   | <b>@</b>               | ×  | Ø   | CE        | 00 00 | テストテスト |           | アルバイト | 有り     | OFF      |
|   | <b>@</b>               | ×  | Ø   | CE        | 00 00 | テストテスト |           | 管理者   | 有り     | OFF      |

アカウント一覧画面に遷移します。

④SalesCrowdのアカウントを新規登録する場合は、「担当者新規登録」をクリックします。 ⑤既に登録済みのアカウントの設定を変更する場合は「編集」をクリックします。

4

## STEP $1 \cdot 3$

#### アカウント登録

アカウント情報を入力してください。

| クライアントID    | CA                                                                                 |
|-------------|------------------------------------------------------------------------------------|
|             |                                                                                    |
| ログイン        | ● 可 ○ 不可                                                                           |
| 個人情報        |                                                                                    |
| 未読チャット通知メール |                                                                                    |
| 掛け直し通知      | ● 表示する ○ 表示しない                                                                     |
| 6 メール通知設定 ⑦ | アプローチリストの架電・商談などの結果報告メール<br>・ 受信する · 受信しない<br>・ Frowdリストの新着リスト情報<br>・ 使信する · 受信しない |

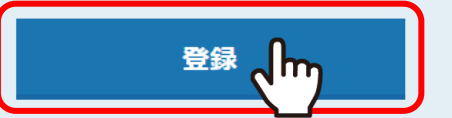

アカウント登録画面に遷移します。

⑥メール通知設定の項目で、アプローチリストの架電・商談などの結果報告メールで「受信する」を選択し、 さらに、各アプローチリスト毎のメール通知設定でチェックを入れることで、報告メールを受け取ることが可能です。 ※「受信しない」を選択した場合、各アプローチリストのメール通知設定でチェックを入れても報告メールを受け取ることは出来ません。

小 中 太

Ŧ

STEP 1 ۰ 0 🖿 🎧 🔍 🤳 🖉 × アプローチ × 制作 × 分析 × リード × MA × オンライン アカウント設定 株式会社0000 組織情報設定 最終更新: アカウント一覧 News リード獲得数 週間 V テンプレート設定 second second se 0件 アポイント 0件 本人資料請求数 > 0件 受付資料請求数 0件 全資料請求数 0件 架電件数 >

> SalesCrowdのアカウント登録をせずに、報告メールだけを受け取りたい場合は、 ⑦右上の歯車アイコンをクリックし、「アカウント設定」を開き、 「組織情報設定」を選択します。 ※「組織情報設定」は、管理者権限の方のみ表示されます。

**STEP1** 

組織情報設定

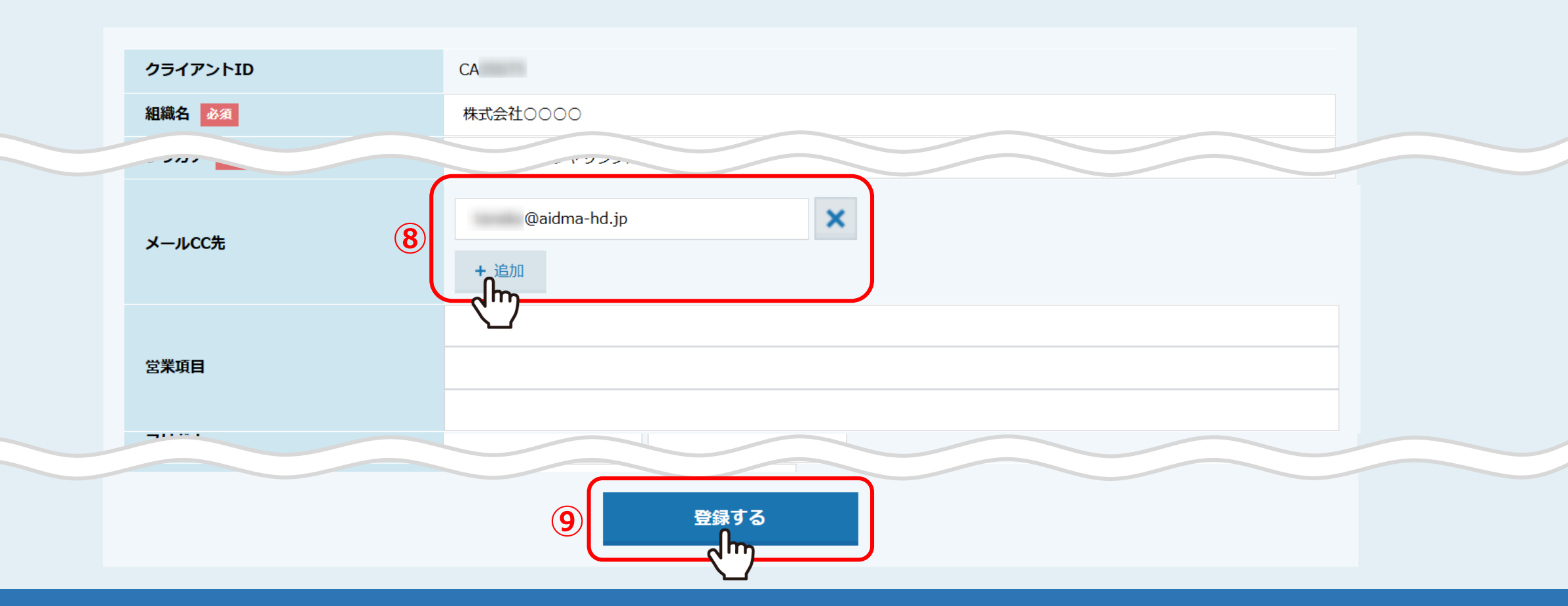

組織情報設定画面に遷移します。 ⑧メールCC先の項目で「+追加」をクリックし、メールアドレスを登録します。 ⑨最後に「登録する」をクリックして完了です。

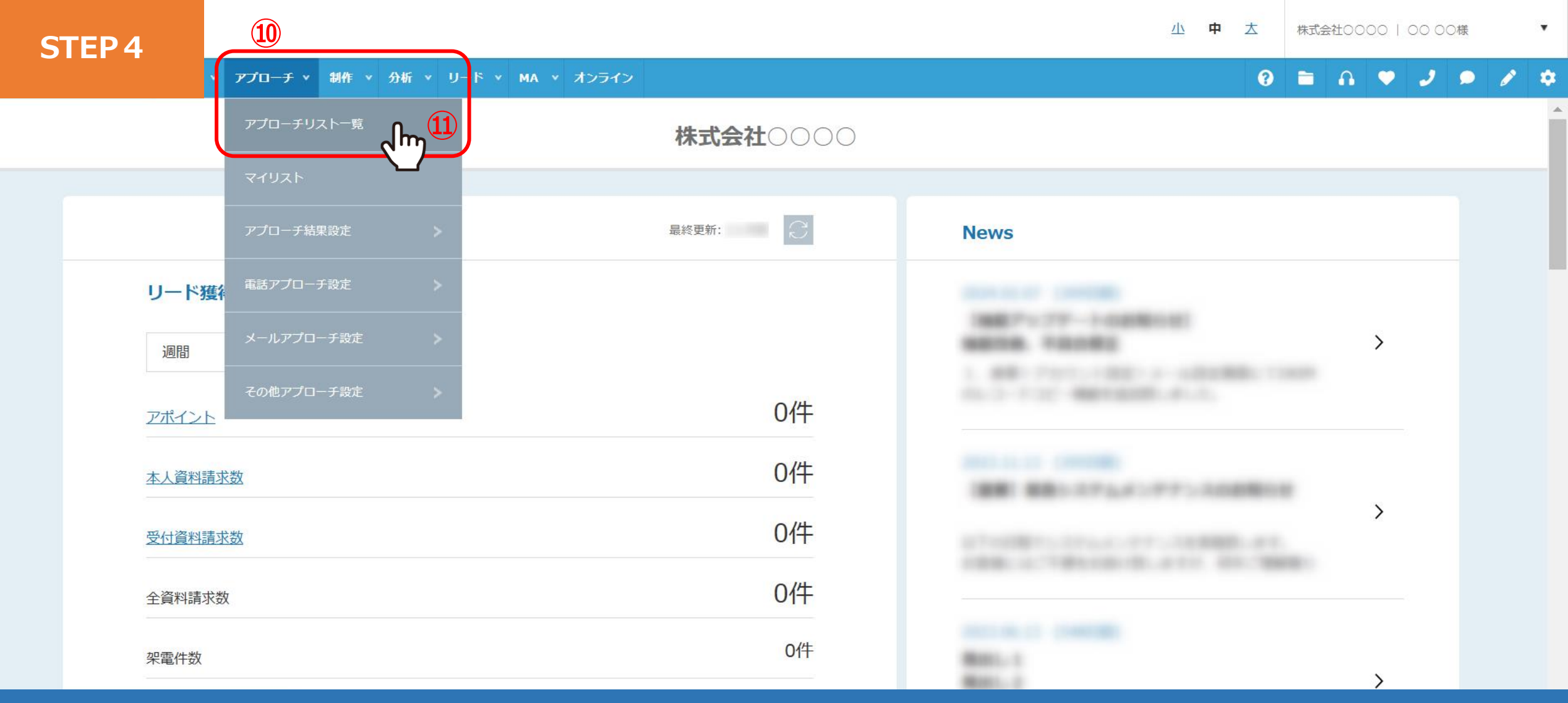

次に、各アプローチリスト毎のメール通知設定についてご案内致します。

⑩上部ヘッダーメニューの「アプローチ」より⑪「アプローチリスト一覧」を選択します。

<u>※アプローチリスト毎ではなく、アカウント毎に一括で設定する方法についてはp14~16にてご案内しております。</u>

## STEP 4 プローチリスト一覧

作業を行うアプローチリストを選んでください。

自分が担当者ではないアプローチリストも表示する >

📃 非表示のアプローチリストも表示する

 検索したいアプローチリスト名を入力してください
 検索
 アプローチリスト管理

 アプローチリスト内の企業名、電話番号(ハイフン抜き)で検索したい場合は、チェックを入れてから検索してください ②
 ③

| 登録済み | <b>73</b> 件 | アプローチ実              | 行 🗸 実行      | CSVダウンロード | 印刷       |         | 表示件数 100                 | ~ |
|------|-------------|---------------------|-------------|-----------|----------|---------|--------------------------|---|
| 全選択  | 編集          | 商材名 🛟               | アプローチリスト名 🛟 | プランニングタグ  | 最終作業日時 🛟 | 未作業 🛟   | 架電/有効リスト/全体              |   |
|      | (12)        |                     |             |           | 合計数      | 107385件 | 140件 / 107418件 / 107611件 |   |
|      | l           | SalesCrowd          | 0000000     |           |          | 984件    | 39件 / 1006件 / 1040件      |   |
|      | 2           | <sup>بير</sup> (13) | 3)          |           |          | 0件      | 3件 / 0件 / 10件            |   |
|      |             |                     | ;           |           |          | 500件    | 0件 / 501件 / 501件         |   |

アプローチリスト一覧画面に遷移します。

22報告メールを受け取りたいアプローチリストの「…」より、13「編集」を選択します。

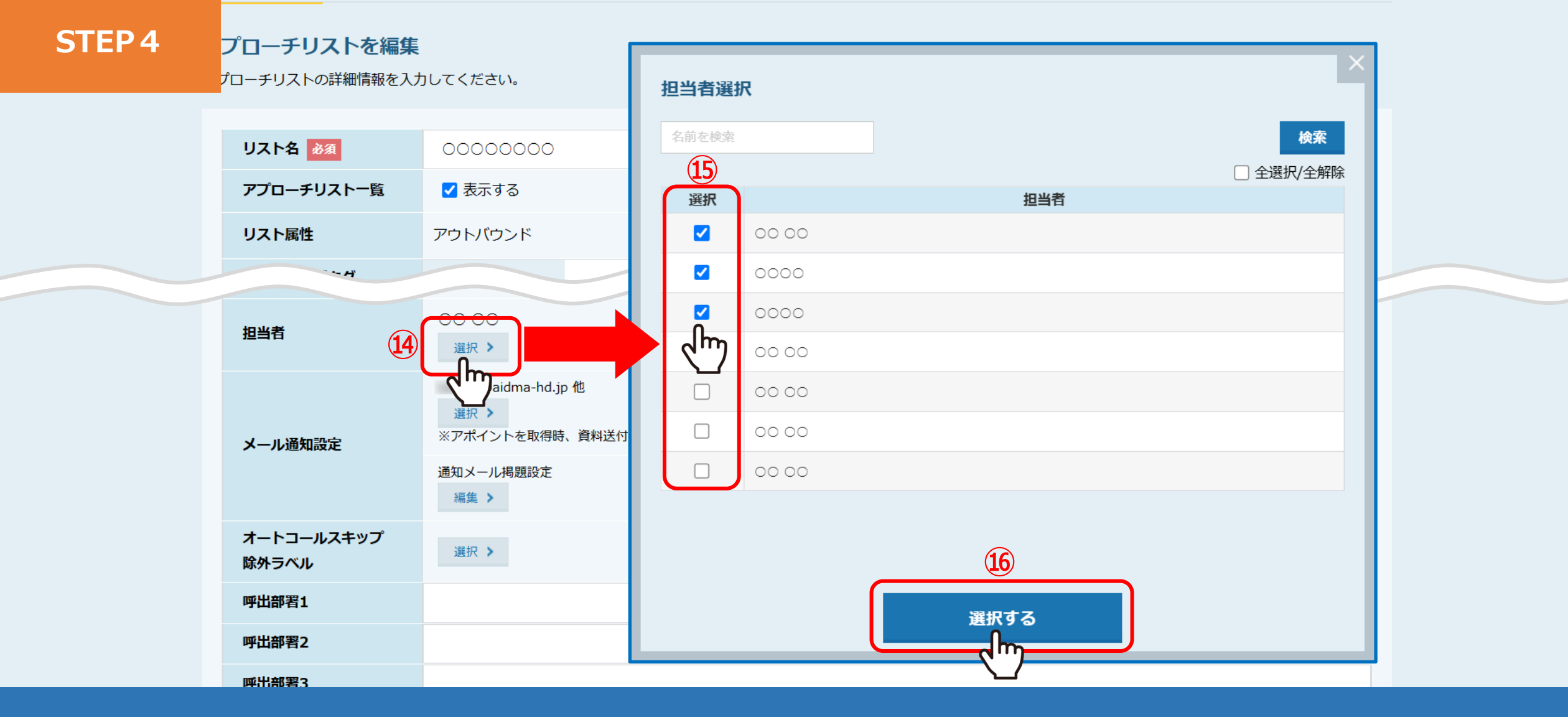

アプローチリストを編集画面に遷移します。 ⑭担当者の項目で「選択」をクリックします。 ⑮担当者選択画面が表示されますので、報告メールを受け取りたい担当者にチェックを入れ、 ⑯「選択する」をクリックします。 プローチリストを編集

プローチリストの詳細情報を入力してください。

| リスト名 必須             | 00000000             |                          |                      |                                      |                           |                  |                     |               |              |                    |                   |                 |
|---------------------|----------------------|--------------------------|----------------------|--------------------------------------|---------------------------|------------------|---------------------|---------------|--------------|--------------------|-------------------|-----------------|
| アプローチリスト一覧          | ✔ 表示する               |                          |                      |                                      |                           |                  |                     |               |              |                    |                   |                 |
| リスト属性               | アウトバウンド              | メール通知設定                  | 0                    |                                      |                           |                  |                     |               |              |                    |                   |                 |
| ~~ A                |                      | 各担当者ごとに資料送<br>「資料送付」「アポイ | É付・アポイント<br>イント取得」「商 | ・商談・架電の結果登録、アポイン<br>談」「架電」はアカウント登録画詞 | ント・商談の次回対応日<br>面のメール通知設定で | 日時の前日リ<br>「受信しない | マインド、URI<br>」になっている | _アクセ.<br>3場合、 | ス情報更<br>チェック | 新時のメールi<br>有りでも送信さ | 通知設定を行う<br>されません。 | ことが出来ます。        |
| 担当者                 | ○○ ○○<br>選択 <b>〉</b> | アカウントID                  | 名前                   | メールアドレス                              |                           | 資料送付             | アポイント<br>取得         | 商談            | 架電           | アポイント<br>リマインド     | 商談<br>リマインド       | URLアクセス<br>情報更新 |
|                     | @aidn a-hd.jp ft     | CE                       | 00 00                |                                      | 18                        |                  |                     |               | ✓            |                    |                   |                 |
|                     |                      | CE                       | 00 00                |                                      |                           | ۲<br>م           |                     |               |              |                    |                   |                 |
| メール通知設定             | 通知又一儿揭題設定            | CE                       | 0000                 |                                      |                           |                  |                     |               |              |                    |                   |                 |
|                     | 編集 >                 | CE                       | 00 00                |                                      |                           | <                |                     | <b>~</b>      | ✓            |                    |                   |                 |
| オートコールスキップ<br>除外ラベル | 選択 >                 | CE                       | 00 00                |                                      |                           |                  |                     |               |              |                    |                   |                 |
| 呼出部署1               |                      |                          |                      | (10)                                 | 選択                        | する               |                     |               |              |                    |                   |                 |
| 呼出部署2               |                      |                          |                      |                                      | ليسرا                     | mj               |                     |               |              |                    |                   |                 |
| 咸出或罢?               |                      |                          |                      |                                      | <u> </u>                  |                  |                     |               |              |                    |                   |                 |

⑪メール通知設定の項目で「選択」をクリックします。

118メール通知設定画面が表示されますので、報告メールを受け取りたい担当者にチェックを入れ、

⑲「選択する」をクリックします。

※各チェックボックスについては、次ページで詳しくご案内致します。

| 資料送付                      | 架電結果の「本人資料請求」または「受付資料請求」の結果登録をした際に<br>報告メールを受け取ることができます。                                                                                 |
|---------------------------|----------------------------------------------------------------------------------------------------|
| アポイント取得                   | 架電結果の「アポイント」の結果登録をした際に報告メールを受け取ることができます。                                                                                                 |
| 商談                        | 商談結果の「フォロー」などを結果登録をした際に報告メールを受け取ることができます。                                                                                                |
| 架電                        | 資料請求、アポイント以外の架電結果登録をした際に報告メールを受け取ることができます。                                                                                               |
| アポイントリマインド<br>商談リマインド     | アポイント・商談の次回対応日時の前日にリマインドメールを受け取ることができます。                                                                                                 |
| URLアクセス情報更新               | 「URLアクセス情報から登録」よりアプローチリストを作成した場合のみ活用できます。<br>該当のサイトにアクセスした企業情報の更新があった際に報告メールを受け取ることができます。                                                |
|                           | 【メール通知設定の各項目詳細】                                                                                                    |
| さらに、各アプロー<br>※「受信しない」を選択し | 各アカウントの登録画面のメール通知設定で「受信する」を選択し、<br>・チリストのメール通知設定でチェックを入れることで報告メールを受け取ることが可能です。<br>」た場合、各アプローチリストのメール通知設定でチェックを入れても報告メールを受け取ることは出来ません。 12 |

### STEP 4

#### プローチリストを編集

プローチリストの詳細情報を入力してください。

| リスト名 必須    | 0000000 |
|------------|---------|
| アプローチリストー覧 | ✓ 表示する  |
| リスト属性      | アウトバウンド |
| プランニングタグ   | IU7     |
|            | 部署      |

URLアクセス情報収集関連(タグ埋め込みURLは編集可)

| 収集タグ            |                 |
|-----------------|-----------------|
| タグ埋め込みURL       |                 |
| ※『URLアクセス情報からリス | トを作成』より登録してください |

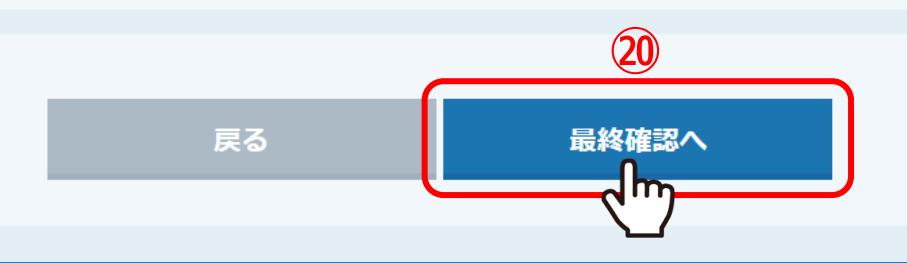

メール通知設定完了後、 20「最終確認へ」をクリックし、 次の確認画面で「登録する」をクリックすれば、該当のアプローチリストのメール通知設定は完了です。

小 中 太

STEP 4 \$ 0 🖿 🎧 🔍 🤳 🖉 アプローチ v 制作 v 分析 v リード v MA v オンライン アカウント設定 株式会社0000 組織情報設定 最終更新: アカウント一覧 News Jh リード獲得数 週間 V テンプレート設定 0件 アポイント 0件 本人資料請求数 > 0件 受付資料請求数 0件 全資料請求数 0件 架電件数

> 次に、アプローチリスト毎ではなく、<u>各アカウント毎に一括</u>でメール通知設定を行う方法をご案内いたします。 ②まず、右上の歯車アイコンをクリックし、「アカウント設定」を開き、 「アカウント一覧」を選択します。 ※「アカウント一覧」は、管理者権限の方のみ表示されます。

STEP 4

アカウント一覧

▼ アプローチ ▼ 制作 ▼ 分析 ▼ リード ▼ MA ▼ オンライン

♥ このページをブックマーク

担当者新規登録

| 該当件数7件   |    | (22) |           |       |        |           |       |        | 表示件数 100 ~ |
|----------|----|------|-----------|-------|--------|-----------|-------|--------|------------|
| 編集       | 削除 | 紐付け  | アカウントID 🛟 | 名前 🛟  | フリガナ 🛟 | メールアドレス 🛟 | 権限 🛟  | 電話設定 🛟 | オートコール 💲   |
|          | ×  |      | CE        | 00 00 | テストテスト |           | 管理者   | 有り     | OFF        |
|          |    |      | CE        | 0000  | テストテスト |           | 社員    | 有り     | OFF        |
| <b>@</b> | ×  | Ø    | CE        | 0000  | テストテスト |           | アルバイト | 有り     | OFF        |
| <b>@</b> | ×  | Ø    | CE        | 00 00 | テストテスト |           | アルバイト | 有り     | OFF        |
| <b>@</b> | ×  | Ø    | CE        | 00 00 | テストテスト |           | 管理者   | 有り     | OFF        |
| <b>@</b> | ×  | Ø    | CE        | 00 00 | テストテスト |           | アルバイト | 有り     | OFF        |
| <b>@</b> | ×  | Ø    | CE        | 00 00 | テストテスト |           | 管理者   | 有り     | OFF        |

アカウント一覧画面に遷移します。

②一括でメール通知設定を行いたいアカウントの「紐付け」をクリックします。

#### 当者とアプローチリストの紐付け変更

正\_ 0000」と紐付けるアプローチリストにチェックを入れて「アプローチリストと紐付け変更」ボタンを押してください。

担当者と全てのアプローチリストの紐付けを解除したい場合は「全選択/解除」チェックボックスのON/OFFでチェックを全て解除してから「アプローチリストと紐付け変更」ボタンを押 してください。

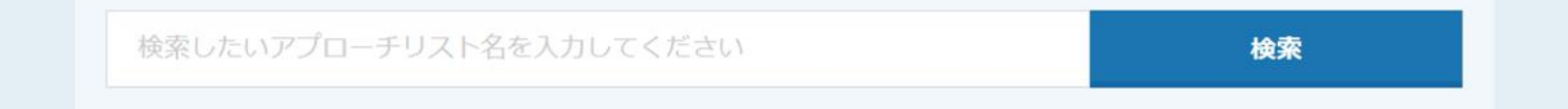

紐付け可能アプローチリスト 401件

表示件数 100 ~ < 1 2 3 4 5 >

| 全選択/解除 | リスト属性 🛟 | サービス/商品名 💲 | アプローチリスト名 💲 | 最終作業日時 🛟 |
|--------|---------|------------|-------------|----------|
|        | アウトパウンド | SalesCrowd |             |          |
|        | アウトパウンド | SalesCrowd | 0000000     |          |
| dm     | アウトパウンド | SalesCrowd | 000000      |          |
|        | マウトパウンド | C-l-C-wid  | 0000        |          |

担当者とアプローチリストの紐付変更画面に遷移します。

図ここでチェックを入れ、図「アプローチリストと紐付け変更」をクリックすると、チェックを入れたアプローチリストの担当者として登録され、 さらに、該当のアプローチリストのメール通知設定で

資料送付、アポイント取得、商談、架電、URLアクセス情報更新に自動でチェックが入り、報告メールを受け取ることが出来ます。 ※各アカウントの登録画面のメール通知設定で「受信する」を選択しないと報告メールを受け取ることは出来ません。

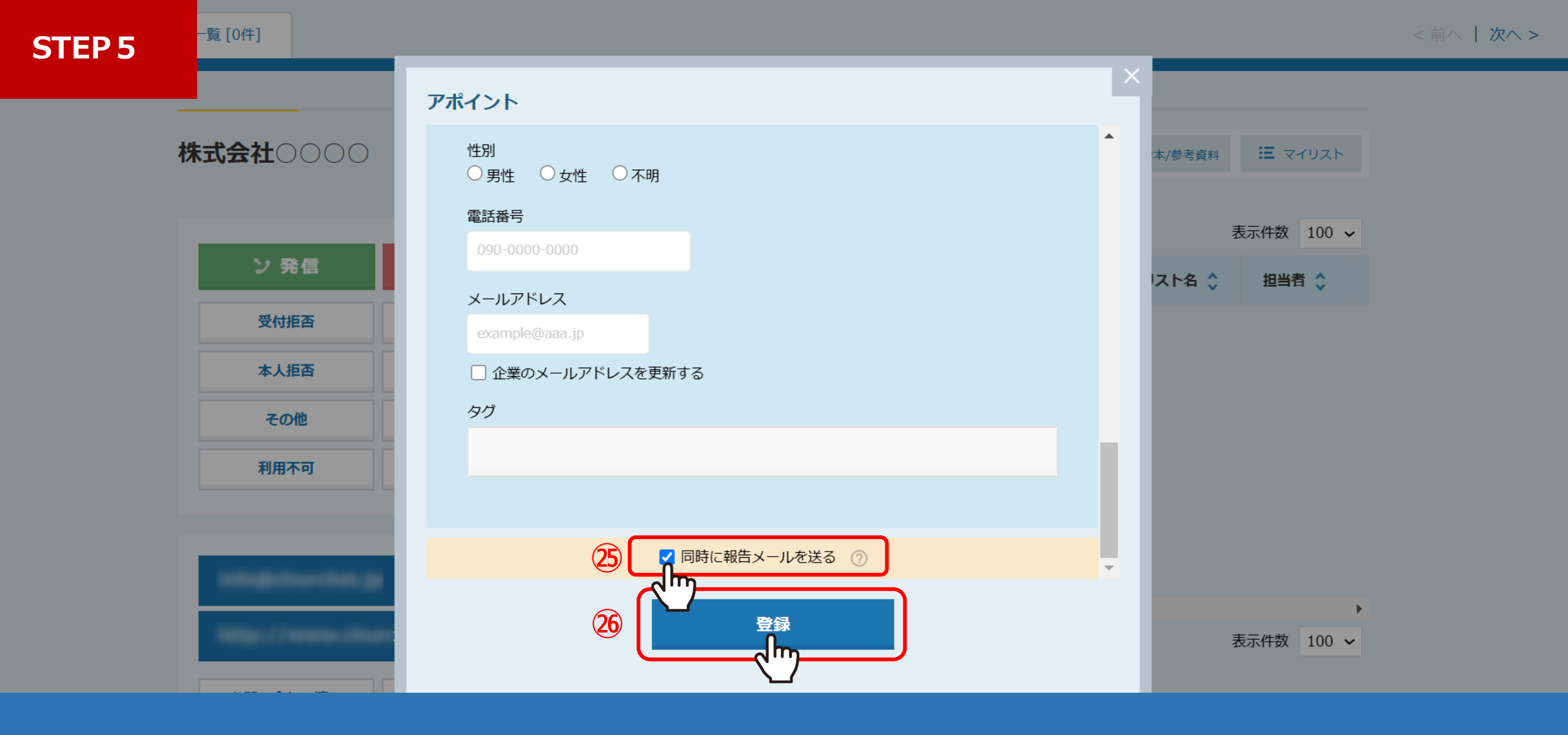

各アカウントへの受信設定と、各アプローチリストのメール通知設定完了後、 ②結果登録時に「同時に報告メールを送る」にチェックを入れ、③「登録」をクリックすると、 報告メールを受け取ることができます。